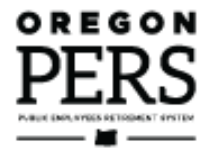

# Viewing Employee Information

Employer Reporting Guide

This guide explains how to use the View Employee Info function to find employee address, salary, and voluntary-contribution information.

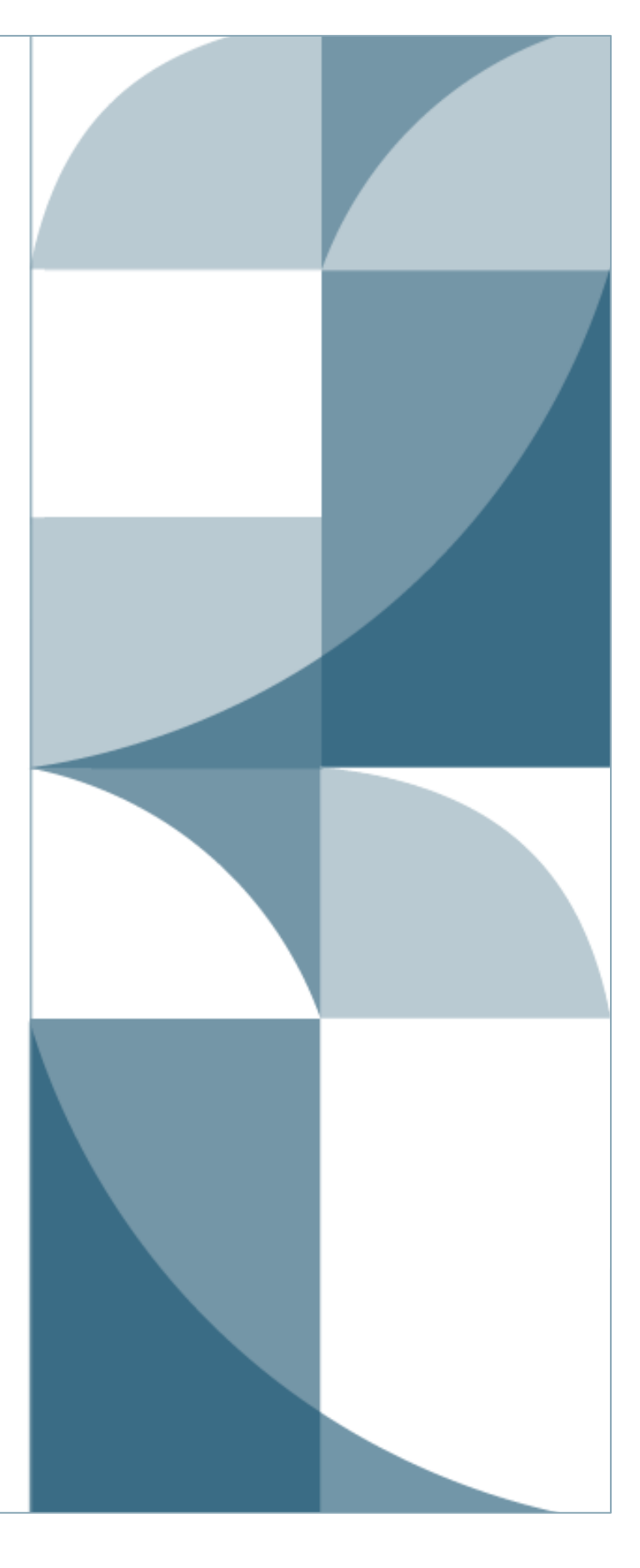

# Contents

| Introduction                                    | 3  |
|-------------------------------------------------|----|
| Accessing the View Employee Information options | 3  |
| Employment History                              | 4  |
| Employment History field definitions            | 5  |
| Employment History button definitions           | 6  |
| Address Details                                 | 7  |
| Salary Details                                  | 8  |
| Voluntary contributions                         | 8  |
| Salary verification                             | 9  |
| Demographic Correction Request                  | 11 |
| Demographic Correction Request (DCR) History    | 11 |
| Salary Breakdown Request                        | 13 |
|                                                 |    |

#### October 2024

#### List of figures

| Figure 1. View Employee Information main screen                          | 3  |
|--------------------------------------------------------------------------|----|
| Figure 2a. Sample Employment History screen (left side)                  | 4  |
| Figure 2b. Sample Employment History screen (right side)                 | 4  |
| Figure 3. Address Details sample screen                                  | 7  |
| Figure 4. View IAP voluntary contribution participation status           | 8  |
| Figure 5. Salary Details verification sample screen                      | 9  |
| Figure 6. Sample Demographic Correction Request (DCR) History screen     | 11 |
| Figure 7. DCR History                                                    | 12 |
| Figure 8. Create new DCR                                                 | 12 |
| Figure 9. Sample Salary Breakdown Request screen                         | 13 |
| Figure 10. Salary breakdown request confirmation                         | 13 |
| Figure 11. Sample Work List screen                                       | 14 |
| Figure 12. Sample Salary Breakdown Request form                          | 15 |
| Figure 13a. Salary Breakdown Request form: top section                   | 16 |
| Figure 13b. Salary Breakdown Request Calculate, Save, and Cancel buttons | 18 |

## Introduction

The View Employee Information (Info for short) EDX function enables you to access an employee's PERS history, including their start date, job class, and PERS plan. It also shows if they are participating in voluntary contributions to their Individual Account Program (IAP) account.

For an explanation of voluntary contributions, read employer reporting guide 19, *Completing Work List Requests*, section "IAP Voluntary Contribution Request."

### Accessing the View Employee Information options

- 1 Select View Employee Info in the EDX Site Navigation menu.
- 2 Enter the last name, Social Security number, or PERS ID of the employee in the appropriate field. Click **Search** or tap your Enter key.

| SIT      |                                           | Employer Number:                                                                                                    |
|----------|-------------------------------------------|----------------------------------------------------------------------------------------------------|
| A        | Employer Home                             |                                                                                                    |
| C        | View Your Statement                       | VIEW EMPLOYEE INFORMATION (?) Tell Me More                                                                                                    |
| ×        | Work on Reports                           | Download CSV File of Employee Addresses                                                                                                    |
| > 💋      | View Employee Info                        | DOWING COV FIE OF EITIDOVE AUDIESSES                                                                                                    |
|          | View Year-to-Date Wage and                | Please enter a Last Name, SSN OF PERS ID to access employee data.                                                                                                    |
|          | Contribution Summary                      | Last Name                                                                                                    |
| 8        | Update My Profile                         | SSN or PERS ID                                                                                                    |
| <b>B</b> | Work with Contacts                        |                                                                                                    |
| *        | Admin Web Accounts                        | Q Search                                                                                                    |
| ¥=       | Work List                                 |                                                                                                    |
| 2        | Request Information                       | TELL ME MORE                                                                                                    |
| 11.      | Eligibility Reports                       | •                                                                                                    |
| 6        | Status Check                              | The "Download CSV File of Employee Addresses" link will pull the following information into a CSV file for ALL of your<br>employees: member SSN, last name, first name, plan, address start date, and the member's current address on the system. |
|          | Inactive Employment Report                | The Last Name search will return all employees with the same last name. From this list select the desired individual.                                                                                                    |
| *        | View IAP Voluntary<br>Contribution Report | Use the "Next" button or page number links to navigate through a list with multiple pages.                                                                                                    |

Figure 1. View Employee Information main screen

**3** On the next screen, click the Social Security number of the employee about whom you need information.

This opens a screen with five tabs. Read the remaining sections in this guide to learn what you can do on each tab.

| Employment History | Address Details | Salary Details | Demographic Correction Request (DCR) | Salary Breakdown Request |
|--------------------|-----------------|----------------|--------------------------------------|--------------------------|
|                    |                 |                |                                      |                          |

### **Employment History**

Employment History Address Details Salary Details Demographic Correction Request (DCR) Salary Breakdown Request

The View Employee Information function always opens to the Employment History tab first. Employment History contains 14 categories of information running horizontally across a very wide screen. If an employee has worked for more than one employment segment for the same employer, their employment history can have more than one line.

Below is an image of the screen split in two parts for easier viewing. Descriptions of each category under Employment History are on the next page.

| Employment History Address Details |            | Salary Details Demographic Correction Request (DCR) |                 | (DCR) Salary Breakdown Re | quest                         |                 |
|------------------------------------|------------|-----------------------------------------------------|-----------------|---------------------------|-------------------------------|-----------------|
| EMPLOY                             | MENT HIS   | TORY                                                |                 |                           |                               |                 |
| Hire Intent                        | Start Date | Last Day Servio                                     | e Term/End Date | Gross Unused Sick Leave   | Transferred Unused Sick Leave | Job Class       |
| Q                                  | 08/29/202  | 2                                                   |                 |                           |                               |                 |
|                                    | 08/29/202  | 2                                                   |                 |                           |                               | School Employee |
| Verify All                         | Save       | Cancel                                              |                 |                           |                               |                 |

Figure 2a. Sample Employment History screen (left side)

| Position Type | Plan | Average OT Hours | Contract No. of Months | Verify | Verified Date | User ID |
|---------------|------|------------------|------------------------|--------|---------------|---------|
|               |      |                  |                        |        |               |         |
|               |      |                  |                        |        |               |         |

Figure 2b. Sample Employment History screen (right side)

### Employment History field definitions

| Field                               | Definition                                                                                                    |
|-------------------------------------|----------------------------------------------------------------------------------------------------|
| Hire Intent                         | The employer establishes whether a position is intended to qualify for<br>PERS benefits or not. If the position will require 600 or more hours of<br>work in a calendar year, the hire intent is qualifying (Q). If the position<br>will require fewer than 600 hours a year, the hire intent is<br>nonqualifying (NQ). If a nonqualifying position exceeds what was<br>required, the job position type will need to change to "active service,"<br>but the original hire intent will not change. |
| Start Date                          | The employee's first day on the job, in training, or in onboarding with your organization.                                                                                                    |
| Last Day<br>Service                 | If employee was reported as terminated, this would be their last day<br>of hours worked on the job or paid leave with your organization.                                                                                                    |
| Term/End Date                       | If employee was terminated, this is the date on which the employee/<br>employer relationship ended. This date can be the same as or after<br>the Last Day of Service but cannot be before the Last Day of Service.                                                                                                    |
| Gross Unused<br>Sick Leave          | If employee was terminated, this is the total amount of unused sick<br>leave hours in their account, minus any reinstated or transferred-in<br>unused sick leave hours. Learn more about calculating unused sick<br>leave hours for a Tier One/Tier Two member in employer reporting<br>guide 17, Calculating Unused Sick Leave Hours at Termination or<br>Retirement.                                                                                                    |
| Transferred<br>Unused Sick<br>Leave | Sick leave hours transferred in from a previous employer, if any.                                                                                                    |
| Job Class                           | The employee's PERS job classification. There are eight job classifications. The three most common are General Service, School Employee, and Police and Fire. To read definitions of all eight job classifications, refer to employer quick reference guide, <i>EDX Job Class Codes</i> .                                                                                                    |
| Position Type                       | The qualification status of the employee's current position with you:<br>either Active Service, Non-Qualifying, or Retiree.                                                                                                    |
| Plan                                | The employee's PERS membership plan: Tier One, Tier Two, or Oregon Public Service Retirement Plan (OPSRP).                                                                                                    |

Continued

| Field                     | Definition                                                                                                    |
|---------------------------|----------------------------------------------------------------------------------------------------|
| Average OT<br>Hours       | The average overtime hours that the employee's classification type is<br>expected to work each calendar year. The number is selected by the<br>employer when filling in the employee's new hire record for PERS.<br>Learn more about average overtime in employer reporting guide 18,<br><i>Reporting or Changing 'Average Overtime.'</i> |
| Contract No. of<br>Months | How many months in a year a school employee (job class 09) is<br>expected to work for their education employer. This is the number of<br>months they work, not the number of months over which they are<br>paid. The options are 09, 10, 11, and 12. An employee whose job class<br>is other than 09 should always have the 00 default.   |
| Verify                    | A checked Verify box means that the employer has confirmed that all<br>data listed is correct. Verifying data is not usually done until it is<br>requested by a data verification, but an employer can verify data at<br>any time.                                                                                                    |
|                           | Do not check the Verify box if you intend to make changes to the<br>employment or position associated with that checkbox. If changes<br>are needed, submit a Demographic Correction Request (DCR) to ask<br>PERS to make the necessary changes.                                                                                           |
| Verified Date             | The date on which the employer finished verifying the data.                                                                                                    |
| User ID                   | The EDX user ID of the person who verified the employment data.                                                                                                    |

### Employment History button definitions

| Button     | Use                                                                                                    |
|------------|----------------------------------------------------------------------------------------------------|
| Verify All | When you're doing a data verification, the Verify All button checks the<br>Verify box for all position segments. You can use this if you have<br>reviewed all positions and they match your records. If a member<br>worked for you and withdrew their account or lost membership<br>because of five years of inactivity, their position will display but the<br>Verify box will be disabled. |
| Save       | Clicking the Save button saves all changes to this screen only. You can<br>verify some positions, save, and come back later to complete your<br>work if necessary.                                                                                                    |
| Cancel     | Clicking the Cancel button clears all changes made since your last save<br>and returns you to the Search screen with your last search results<br>retained.                                                                                                    |

# **Address Details**

Employment History Address Details Salary Details Demographic Correction Request (DCR) Salary Breakdown Request

The Address Details tab allows you to view the mailing address that PERS has on file for an employee.

The start date for the address is the date the address was entered or last updated.

Employers can only update an address for an employee who has current active employment with them (i.e., they were not terminated). Once an employee is retired, the employer cannot update their mailing address. After retirement, it is up to the retiree to keep their address current with PERS.

If the address shown on the Address Details screen does not match the address you have on file for an active employee, check with the employee to ensure you have their correct address.

If the address on the Address Details screen is wrong, submit a Detail 1 Member Demographics Record with a status code of 00 - No Change in Status. Enter the new address. A status date is not required on this type of record because EDX will assign an effective date on which the record is submitted as the start date for the address. For more detailed instructions, read employer quick reference guide, *Detail 1 Member Demographics Fields*, section "Reporting an Employee Change of Address."

| VIEW EMPLOYEE INFORMATION                                  |                       |                        |                                      |                          |  |  |  |  |
|------------------------------------------------------------|-----------------------|------------------------|--------------------------------------|--------------------------|--|--|--|--|
| This page displays the employee's current address on file. |                       |                        |                                      |                          |  |  |  |  |
| Return to Employee Inf                                     | o search results page |                        |                                      |                          |  |  |  |  |
| PERS ID:                                                   |                       |                        |                                      |                          |  |  |  |  |
| SSN                                                        |                       | Contribution Start Dat | e                                    |                          |  |  |  |  |
| Date of Birth                                              |                       | IAP Voluntary Contrib  | ution Effective Date None            |                          |  |  |  |  |
|                                                            |                       | AP Voluntary Contrib   | ution stop bate None                 |                          |  |  |  |  |
| Employment History                                         | Address Details       | Salary Details         | Demographic Correction Request (DCR) | Salary Breakdown Request |  |  |  |  |
| ADDRESS DETA                                               | AILS                  |                        |                                      |                          |  |  |  |  |
| Address Start Date                                         | 06/21/2017            |                        |                                      |                          |  |  |  |  |
| Address                                                    | PORTLAND, C           | DR 97219               |                                      |                          |  |  |  |  |

Figure 3. Address Details sample screen

## **Salary Details**

Employment History Address Details Salary Details Demographic Correction Request (DCR) Salary Breakdown Request

Use this tab when you need to check if an employee is participating in voluntary contributions, or you need to verify an employee's salary.

#### Voluntary contributions

Voluntary contributions are a product of the Employee Pension Stability Account (EPSA). Introduced in 2020, the EPSA is a way to help reduce employers' rising contribution rates and enable employees to contribute to their pension costs.

Employees who earn over a certain amount per month have a percentage of their 6% IAP contribution redirected into their EPSA. When they retire, that money is used to help fund their pension. Find the salary threshold in effect for each year on the EPSA webpage under "Does EPSA Apply to Every PERS Member?".

The amount redirected into the EPSA is 2.5% for Tier One and Tier Two, 0.75% for OPSRP.

The remaining 3.5% or 5.25% is deposited into the employee's IAP.

Members who make EPSA contributions can choose to make an additional, after-tax contribution into their IAP that is equal to the exact amount being redirected into their EPSA: 2.5% for Tier One and Tier Two, 0.75% for OPSRP. This option, called a "**voluntary contribution**," allows members to continue receiving 6% of salary in their IAP account.

You can check if an employee is making voluntary contributions by going to the Salary Details tab of the View Employee Info function. On the Salary Details screen, look for a date next to **IAP Voluntary Contribution Effective Date** and check for a stop date.

PERS charges employers for employees' voluntary contributions. It appears on your statement as IAP Voluntary Contributions. Learn more on the How to Manage an Employee's Voluntary Contribution webpage and in employer reporting guide 26, *Understanding Your Statement*.

| VIEW EMPLOYEE INFORMATION                                                        |                    |                                           |                      |                          |  |  |  |  |  |  |
|----------------------------------------------------------------------------------|--------------------|-------------------------------------------|----------------------|--------------------------|--|--|--|--|--|--|
| Please use the tabs below to navigate to the desired activity for this employee. |                    |                                           |                      |                          |  |  |  |  |  |  |
| Return to Employee Info s                                                        | earch results page |                                           |                      |                          |  |  |  |  |  |  |
| PERS ID:                                                                         |                    |                                           |                      |                          |  |  |  |  |  |  |
| SSN                                                                              |                    | Contribution Start Date                   |                      |                          |  |  |  |  |  |  |
| Date of Birth                                                                    |                    | IAP Voluntary Contribution Effective Date | None                 |                          |  |  |  |  |  |  |
|                                                                                  |                    | IAP Voluntary Contribution Stop Date      | None                 |                          |  |  |  |  |  |  |
|                                                                                  |                    |                                           |                      |                          |  |  |  |  |  |  |
| Employment History                                                               | Address Details    | Salary Details Demographic Corr           | ection Request (DCR) | Salary Breakdown Request |  |  |  |  |  |  |

Figure 4. View IAP voluntary contribution participation status

### Salary verification

The employee's salary for the date range you entered on the first screen is displayed at the bottom of the Salary Details screen. If the salary for the year in question is correct, select the **Verify** box. If all salary years are correct, select the **Verify All** button. Go to next page in this guide to read what to do if salary is not correct.

| VIEW EMPLOYEE INFORMATION |                                                                                                    |                               |                 |                |              |        |               | Tell Me More |  |
|---------------------------|----------------------------------------------------------------------------------------------------|-------------------------------|-----------------|----------------|--------------|--------|---------------|--------------|--|
| Please use                | e the tabs below to nav                                                                                         | igate to the desired activity | for this employ | ree.           |              |        |               |              |  |
| <u>Return to</u>          | Employee Info search r                                                                                          | esults page                   |                 |                |              |        |               |              |  |
| 8.1                       | PERS ID:                                                                                                    |                               |                 |                |              |        |               |              |  |
|                           | SSN                                                                                                    | Contribution                  | Start Date      |                |              |        |               |              |  |
|                           | Date of Birth                                                                                                   | IAP Voluntar                  | y Contribution  | Effective Date | None         |        |               |              |  |
|                           |                                                                                                    | IAP Voluntar                  | y Contribution  | Stop Date      | None         |        |               |              |  |
| Employm                   | Employment History Address Details Salary Details Demographic Correction Request (DCR) Salary Breakdown Request |                               |                 |                |              |        |               |              |  |
| CLOSE                     | D MEMBERSHI                                                                                                    | P                             |                 |                |              |        |               |              |  |
| Plan                      | Calendar Year                                                                                                   | Subject Salary                | LSP             | LSVP           | Gross Salary | Verify | Verified Date | User ID      |  |
| PERS                      | 1993                                                                                                    | \$ 18,595.71                  | \$ 0.00         | \$ 0.00        | \$ 18,595.71 |        |               |              |  |
| PERS                      | 1992                                                                                                    | \$ 19,400.00                  | \$ 0.00         | \$ 0.00        | \$ 19,400.00 |        |               |              |  |
| PERS                      | 1991                                                                                                    | \$ 19,526.00                  | \$ 0.00         | \$ 0.00        | \$ 19,526.00 |        |               |              |  |
| PERS                      | 1990                                                                                                    | \$ 17,614.00                  | \$ 0.00         | \$ 0.00        | \$ 17,614.00 |        |               |              |  |
| PERS                      | 1989                                                                                                    | \$ 17,420.00                  | \$ 0.00         | \$ 0.00        | \$ 17,420.00 |        |               |              |  |
| PERS                      | 1988                                                                                                    | \$ 8,636.50                   | \$ 0.00         | \$ 0.00        | \$ 8,636.50  |        |               |              |  |
| Verify A                  | Verify All Save Cancel                                                                                          |                               |                 |                |              |        |               |              |  |

Figure 5. Salary Details verification sample screen

#### Correcting salary

If the salary is not correct, do not select the Verify box for that year. Instead do the following:

- If the incorrect salary is prior to 2004, click Create Salary Breakdown Request and create a Salary Breakdown form with the correct salary information. (Learn more in the "Salary Breakdown Request" section in this guide.)
- If the incorrect salary is after 2004, submit a Detail 2 record with an adjustment wage code to correct the salary by pay period. Adjustment wage codes are:
  - o 02 Regular/Non-Qualifying (also used as positive adjustment).
  - o 05 Positive Adjustment.
  - o 06 Negative Adjustment.
  - 14 Negative Adjustment/No Contributions.
  - 18 Negative Adjustment Retiree Wage ER Rate.

Read definitions of each adjustment wage code in quick reference guide *EDX Wage Codes*.

 If a change is made to the account after you check the Verify box and before PERS locks the data, the system will remove the checkmark. You will need to repeat the verification of the salary year that changed.

Clicking the **Save** button will save all changes to this screen only. If you received a Work List request to verify salary, you would need to return to the Work List, navigate to the Work List item for that employee, and indicate that you have verified all required items.

**Note:** The Subject Salary field for calendar years before 2004 may include the employer paid pre-tax (EPPT) member contributions.

# **Demographic Correction Request**

Employment History Address Details Salary Details Demographic Correction Request (DCR) Salary Breakdown Request

### Demographic Correction Request (DCR) History

If a Demographic Correction Request (DCR) has been submitted to PERS about this employee, there will be a DCR listed in this section. Clicking the status will open the DCR that was submitted to, or returned by, PERS.

| VIEW EMPLOYEE                                                                       | INFORMATION                                                                                         |                                 |                     | ?                        | Tell Me More |  |
|-------------------------------------------------------------------------------------|----------------------------------------------------------------------------------------------------|---------------------------------|---------------------|--------------------------|--------------|--|
| This page displays the history o                                                    | This page displays the history of Demographic Correction Request forms submitted for this employee. |                                 |                     |                          |              |  |
| Return to Employee Info search                                                      | n results page                                                                                      |                                 |                     |                          |              |  |
| PERS ID:                                                                            |                                                                                                    |                                 |                     |                          |              |  |
| SSN                                                                                 | Contributio                                                                                         | on Start Date                   | 07/01/2013          |                          |              |  |
| Date of Birth                                                                       | IAP Volunt                                                                                          | ary Contribution Effective Date | None                |                          |              |  |
| Date of Birth                                                                       | IAP Volunt                                                                                          | ary Contribution Stop Date      | None                |                          |              |  |
| Employment History Ac                                                               | ddress Details Salary                                                                               | Details Demographic Corre       | ction Request (DCR) | Salary Breakdown Request |              |  |
| To create and submit a new Demographic Correction Request, click on the link below. |                                                                                                    |                                 |                     |                          |              |  |
| Create Demographic Correction Request (DCR).                                        |                                                                                                    |                                 |                     |                          |              |  |
| <u>Plan</u>                                                                         | Request Date                                                                                        |                                 | <u>Status</u>       | User                     |              |  |
| OPSRPDB                                                                             | 04/21/2015                                                                                          |                                 | Completed           | PERS                     |              |  |

Figure 6. Sample Demographic Correction Request (DCR) History screen

**Note:** Under the Plan column, the DB after OPSRP stands for "defined benefit." This refers to the pension part of PERS retirement benefits. The other part of a PERS member's retirement benefits is the Individual Account Program (IAP). Learn more about PERS retirement benefits in employer reporting guide 1, *Overview of PERS*.

#### DCR Status

The Status column will display one of the following statuses:

Completed: The DCR was completed.

Ready for Review: The DCR has been submitted to PERS but not yet processed.

**Returned:** The DCR was submitted to PERS and PERS returned it because of a discrepancy. The employer reporter needs to correct the discrepancy and resubmit the DCR.

| DEMOGRAPHIC CORRECTION REQUEST (DCR) HISTORY                                        |              |                  |      |  |
|-------------------------------------------------------------------------------------|--------------|------------------|------|--|
| To create and submit a new Demographic Correction Request, click on the link below. |              |                  |      |  |
| Create Demographic Correction Request (DCR)                                         |              |                  |      |  |
| <u>Plan</u>                                                                         | Request Date | Status           | User |  |
| OPSRPDB                                                                             | 06/11/2012   | Completed        | PERS |  |
| OPSRPDB                                                                             | 11/10/2015   | Ready for Review |      |  |
| OPSRPDB                                                                             | 03/15/2019   | Returned         |      |  |
|                                                                                     |              |                  |      |  |

#### Figure 7. DCR History

#### New DCR

Click Create Demographic Correction Request (DCR) to create a new DCR.

#### DEMOGRAPHIC CORRECTION REQUEST (DCR) HISTORY

To create and submit a new Demographic Correction Request, click on the link below.

Create Demographic Correction Request (DCR).

Figure 8. Create new DCR

# Salary Breakdown Request

| Employment History | Address Details | Salary Details | Demographic Correction Request (DCR) | Salary Breakdown Request |
|--------------------|-----------------|----------------|--------------------------------------|--------------------------|

The purpose of the Salary Breakdown Request is for PERS to gather missing employment, salary, or contribution data for an employee for a year or years before 2004.

#### 1. Enter year or years of incorrect or missing salary.

To fill out a Salary Breakdown Request form, enter the first year that is incorrect or missing from the employee's account in the Year From field and the last year that is incorrect or missing in the Year To field. To correct one year, enter the same year in both fields.

Ensure that you create salary breakdowns only for the years you need. If you create one for an incorrect year, contact your ESC representative and ask them to remove it from your Work List. ESC representatives are listed on the Employer Service Center webpage.

Click Save.

| SALARY BREAKDOWN REQUEST                                                                                                    |      |  |  |  |
|----------------------------------------------------------------------------------------------------|------|--|--|--|
| Please put in the data range for calendar years prior to 2004 that you would like to adjust. The system will generate a separate form for each calendar year. If the calendar years are not continuous, you will need to create a new form for each calendar year. |      |  |  |  |
| *-indicates required fields                                                                                                    |      |  |  |  |
| *Year From                                                                                                    | 1990 |  |  |  |
| *Year To                                                                                                    | 1995 |  |  |  |
| Comments                                                                                                    |      |  |  |  |
| Save Cancel                                                                                                    |      |  |  |  |

Figure 9. Sample Salary Breakdown Request screen

A confirmation message appears.

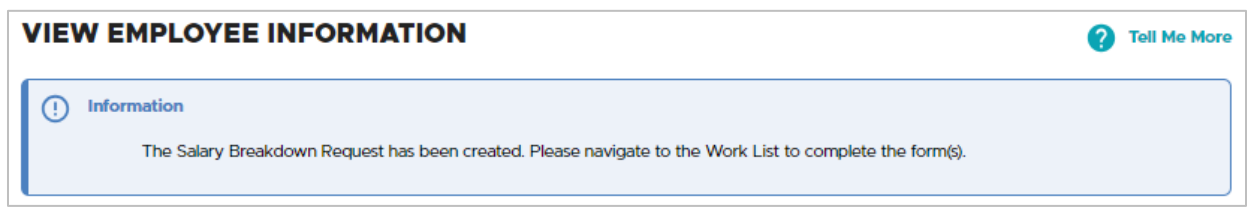

#### Figure 10. Salary breakdown request confirmation

#### 2. Go to Work List.

To navigate to the Work List, go to the EDX Site Navigation menu and select Work List.

| SIT     |                                                    |
|---------|----------------------------------------------------|
| A       | Employer Home                                      |
| C       | View Your Statement                                |
| *       | Work on Reports                                    |
| Ø       | View Employee Info                                 |
| <b></b> | View Year-to-Date Wage and<br>Contribution Summary |
| 0       | Update My Profile                                  |
| d       | Work with Contacts                                 |
| 22      | Admin Web Accounts                                 |
| > %=    | Work List                                          |
| -       | Request Information                                |

This opens the Work List screen where you can access your Work List items.

| WORK                                                                    | LIST                                                                               |                                                                                                    |                                               |                  |             |                       |                           | ?              | Tell Me More  |
|-------------------------------------------------------------------------|------------------------------------------------------------------------------------|----------------------------------------------------------------------------------------------------|-----------------------------------------------|------------------|-------------|-----------------------|---------------------------|----------------|---------------|
| Below is a lis<br>each Work It<br>Create De<br>Click on the I<br>Prev 1 | t of employees f<br>tem. Click on the<br>emographic Cor<br>leftmost column<br>2 Ne | for which PERS is requesti<br>e SSN to enter salary infor<br>rection Request (DCR).<br>to get the detail of the cli<br>xt | ng Information. Th<br>mation.<br>cked record. | e Work Item Type | indicates t | the type of informati | ion that is required. Ple | ase complete a | and return    |
| <u>SSN</u>                                                              | PERS ID                                                                            | Last Name                                                                                                    | <u>First Name</u>                             | <u>Plan</u>      | Year        | Request Date          | Work Item Type            |                | <u>Status</u> |
|                                                                         |                                                                                    | JONES                                                                                                    |                                               | OPSRPDB          | 1994        | 08/05/2024            | Salary Breakdown          |                | New           |
|                                                                         |                                                                                    | JONES                                                                                                    |                                               | OPSRPDB          | 1992        | 08/05/2024            | Salary Breakdown          |                | New           |
|                                                                         |                                                                                    | JONES                                                                                                    |                                               | OPSRPDB          | 1990        | 08/05/2024            | Salary Breakdown          |                | New           |
|                                                                         |                                                                                    | JONES                                                                                                    |                                               | OPSRPDB          | 1995        | 08/05/2024            | Salary Breakdown          |                | New           |
|                                                                         |                                                                                    | JONES                                                                                                    |                                               | OPSRPDB          | 1991        | 08/05/2024            | Salary Breakdown          |                | New           |
| -                                                                       | -                                                                                  | JONES                                                                                                    |                                               | OPSRPDB          | 1993        | 08/05/2024            | Salary Breakdown          |                | New           |

Figure 11. Sample Work List screen

#### 3. Locate Salary Breakdown Work Item.

Click the name of the Work Item Type column to sort Work Lists alphabetically by work item type. Click through the pages (if necessary) to find the Salary Breakdown items.

Find the employee for whom you created a salary breakdown request. Click their SSN on the line of the first year you want to correct.

#### 4. Fill out Salary Breakdown Request form.

Below is a sample of a filled-out Salary Breakdown Request form. The next few pages explain what the fields on the form mean and how to fill out each section of the form.

| SALARY                           | BREAKDO                          | WN REQUEST                         |                        |                                 |                                                               |
|----------------------------------|----------------------------------|------------------------------------|------------------------|---------------------------------|---------------------------------------------------------------|
|                                  |                                  |                                    |                        |                                 |                                                               |
|                                  | and the late                     |                                    |                        |                                 |                                                               |
| <ul> <li>Indicates re</li> </ul> | quired fields                    |                                    |                        |                                 |                                                               |
| Salary Break                     | down for Year                    | 1998                               |                        | Contract No. of Months          | 10 🗸                                                          |
| Job Class                        |                                  | School Employee V                  |                        | *Start Date                     | 09/01/1995                                                    |
| Multiple Emp                     | loyment Segments<br>Ibution Type | C EPPT C MPPT                      |                        | Term Date                       | 05/30/1998                                                    |
| Month                            | Hours                            | Salary                             | Contribution Type      | Contribution                    |                                                               |
| January                          | 160                              | \$ 3500.00                         | мррт 🗸                 | \$210.00                        |                                                               |
| February                         | 160                              | \$ 3500.00                         | мррт 🖌                 | \$210.00                        |                                                               |
| March                            | 160                              | \$ 3500.00                         | ЕРРТ 🗸                 | \$210.00                        |                                                               |
| April                            | 160                              | \$ 3500.00                         | ЕРРТ 🖌                 | \$210.00                        |                                                               |
| Мау                              | 160                              | \$ 3500.00                         | ЕРРТ 🖌                 | \$210.00                        |                                                               |
| June                             |                                  | s                                  | ~                      | \$0.00                          |                                                               |
| July                             |                                  | s                                  | ~                      | \$0.00                          |                                                               |
| August                           |                                  | s                                  | ~                      | \$0.00                          |                                                               |
| September                        |                                  | s                                  | ~                      | \$0.00                          |                                                               |
| October                          |                                  | s                                  | ~                      | \$0.00                          |                                                               |
| November                         |                                  | s                                  | ~                      | \$0.00                          |                                                               |
| December                         |                                  | s                                  | ~                      | \$0.00                          |                                                               |
| TOTAL                            | 800.00                           | \$17500.00                         |                        | \$1050.00                       |                                                               |
| By clicking the                  | Calculate button be              | iow, you will calculate the totals | s based on the form en | tries above. This will not save | e the Salary Breakdown until you click the Save button below. |
| Calculate                        | Estimated Financi                | al Impact : \$2710.22              |                        |                                 |                                                               |
|                                  |                                  |                                    |                        |                                 |                                                               |
| Comments                         | N                                | dissing wages for final year 199   | 8                      |                                 |                                                               |
|                                  |                                  |                                    |                        |                                 | 1                                                             |

Figure 12. Sample Salary Breakdown Request form

#### Employment information for job year

Fill in the appropriate fields about the employment year, as explained in the table below.

| SALARY BREAKDOW                       | N REQUEST            |                        |      |
|---------------------------------------|----------------------|------------------------|------|
| SSN:<br>* - indicates required fields |                      |                        |      |
| Salary Breakdown for Year             | 1992                 | Contract No. of Months | 00 🗸 |
| Job Class                             | General Service 🗸    | *Start Date            |      |
| Multiple Employment Segments          |                      |                        |      |
| Default Contribution Type             | O EPPT O MPPT O MPAT | Term Date              |      |

Figure 13a. Salary Breakdown Request form: top section

| Field                              | Description                                                                                                    |
|------------------------------------|----------------------------------------------------------------------------------------------------|
| Salary Breakdown<br>for Year       | The year for which the salary breakdown is requested.                                                                                                    |
| Job Class                          | The Job Class field defaults to General Service. If the job classification<br>you have on record does not match PERS records or if the employee<br>changed job class during the year in question, include employment<br>history in the Comments box at the bottom of the screen.                                                      |
| Multiple<br>Employment<br>Segments | Check this box if the employee was hired or terminated more than<br>once that year. Provide all employment dates for the year in the<br>Comments box at the bottom of the screen.<br>If the Multiple Employment Segments box is not checked and there are<br>gaps in the employee's employment explain why in the Comments            |
|                                    | box.                                                                                                    |
| Default<br>Contribution Type       | If the IAP contribution type is the same for the entire calendar year,<br>click the box next to the contribution type — either employer-paid<br>pretax (EPPT), member-paid pretax (MPPT), or member-paid after-tax<br>(MPAT). This will populate the Contribution Type fields on the rest of<br>the form with that contribution type. |
|                                    | If the employee had more than one contribution type in that year,<br>choose the contribution type individually for that month or months.                                                                                                    |

Continued

| Field                     | Description                                                                                                    |
|---------------------------|----------------------------------------------------------------------------------------------------|
| Contract No. of<br>Months | The field defaults to 00. If your employee is in job class School<br>Employee, use the drop-down menu to select the correct number of<br>months that the employee was contracted to work that year. If the<br>number does not match PERS records, select the correct number and<br>explain the reason for the discrepancy in the Comments box at the<br>bottom of the screen. If your employee was not a school employee,<br>this field must show 00. |
| Start Date                | This is a required field. It is the date the employee started working for the employer.                                                                                                    |
| Term Date                 | Enter the employee's termination date if they terminated with you.                                                                                                    |

#### Salary information by month

The next section of the Salary Breakdown Request form breaks down the salary and hours by month. A sample of an entire form is shown on page 15 of this guide.

| Field             | Description                                                                                                    |
|-------------------|----------------------------------------------------------------------------------------------------|
| Month             | Each calendar month of the year.                                                                                                    |
| Hours             | The number of hours the employee worked in the calendar month for<br>which you are correcting data. Includes paid leave such as sick leave<br>or vacation but does not include unpaid leave. You do not need to fill<br>in hours for every month.                               |
| Salary            | The subject salary the employee was paid that month (for Tier One/Tier Two members, all salary is subject salary).                                                                                                    |
| Contribution Type | If you clicked the Default Contribution Type button above, you do not<br>have to fill in hours and salary for every month — only enter data for<br>the months worked. If employee had more than one contribution type<br>that year, enter the contribution type for each month. |

#### Calculate

After completing the form, click **Calculate** to view the estimated financial impact. This amount is based on the information provided on the Salary Breakdown form and is only an estimate. The actual invoice amount will be based upon the actual eligibility determination made by PERS.

Notes: No contributions are due for periods of wait time or nonqualifying service.

Each month of corrected or missing wages will be posted with the 15<sup>th</sup> pay date for that month's data submitted on the Salary Breakdown form.

If invoice is due, pre-2004 charges only show under pension fund type on an employer statement. The invoice description is Eligibility Review for employer rate contributions and Prior Year Earnings for IAP contributions.

#### Save options

Clicking **Save** with the radio button selected for "Save work in progress" will save your entered data but not submit the record. The record will remain on the Work List in a Pending status.

Clicking **Save** with the radio button selected for "I certify the above to be correct to the best of my knowledge" saves your entered data and submits the record to PERS for review. The record is removed from your Work List.

Clicking the **Cancel** button cancels any edits that have not been saved. The form reverts to the last saved information.

| By clicking the Calculate button the Save button below.                                                                                                    | below, you will calculate the totals based on the form entries above. This will not save the Salary Breakdown until you click |
|----------------------------------------------------------------------------------------------------|----------------------------------------------------------------------------------------------------|
| Calculate Estimated Fina                                                                                                    | ancial Impact :                                                                                                    |
| Comments                                                                                                    |                                                                                                    |
| <ul> <li>Save work in progress</li> <li>I certify the above to be compared to be compared to be compare</li></ul> | rrect to the best of my knowledge                                                                                             |
| Save                                                                                                    |                                                                                                    |

Figure 13b. Salary Breakdown Request Calculate, Save, and Cancel buttons